## Veiledning til utskriftssystemet for studenter ved Barratt Due Musikalske Institutt

# Innhold

| Veiledning til utskriftssystemet for studenter ved Barratt Due Musikalske Institutt | 1 |
|-------------------------------------------------------------------------------------|---|
| Førstegangsoppsett for studenter                                                    | 2 |
| Hvordan fylle på lommebok for å betale for utskrifter                               | 3 |
| Hvordan sende utskrift til Canon-printer                                            | 4 |
| Hvordan hente utskrift på printer                                                   | 6 |

#### Førstegangsoppsett for studenter

- 1. Åpne din foretrukne nettleser (Chrome, Edge, Firefox)
- 2. Gå til følgende nettsted: https://bdm.eu.uniflowonline.com/
- 3. Skriv inn din BDM-epostaddresse i feltet «E-post» og velg «Fortsett»

### Logg på uniFLOW Online

| E-post                  |          |
|-------------------------|----------|
| eksempel@student.bdm.no |          |
|                         |          |
|                         | Fortsett |
|                         |          |

4. Gå til din epost-innboks og finn eposten fra addresse noreply@bdm.eu.uniflowonline.com

| [FROM EXTERNAL] uniFLOW Online: Påloggingskobling                                                                                                    |  |  |
|----------------------------------------------------------------------------------------------------|--|--|
| N noreply@bdm.eu.uniflowonline.com                                                                                                    |  |  |
| Hei,                                                                                                    |  |  |
| Du har bedt om tilgang til uniFLOW Online.<br>Klikk på koblingen nedenfor for å logge på.                                                                                    |  |  |
| Klikk her for å få tilgang til uniFLOW Online                                                                                                    |  |  |
| Denne koblingen gir deg engangstilgang til kontoen din og blir ugyldig innen få minutter.                                                                                    |  |  |
| Ikke videresend denne e-posten, da koblingen ovenfor gir mottakeren tilgang til uniFLOW Online-kontoen din.<br>Hvis du ikke har bedt om denne e-posten, kan du ignorere den. |  |  |
| Denne meldingen ble automatisk opprettet av uniFLOW Online. Ikke svar på denne e-posten.                                                                                     |  |  |
| Med vennlig hilsen<br>uniFLOW Online-teamet                                                                                                    |  |  |

- 5. Trykk på lenken «Klikk her for å få tilgang til uniFLOW Online»
- 6. Du vil nå få en **pin-kode**, pinkoden skal brukes av deg for å logge på skriveren når du skal hente dine utskrifter. (Studenter har ikke mulighet til å registrere kort)

| H٤ | 21   |  |
|----|------|--|
|    | ~ // |  |

uniFLOW Online PIN-koden din er:

PIN-koden brukes til å logge på enheten og kan også brukes til å registrere et kort.

Hilsen uniFLOW Online-teamet

#### Hvordan fylle på lommebok for å betale for utskrifter

Hver student starter med 100kr i lommebok for utskrifter. Dersom dette beløpet overstiges, må studenten selv fylle på lommebok. Videre vises det hvordan dette gjøres.

- 1. Gå til <u>https://bdm.eu.uniflowonline.com/</u> og <u>logg inn ved å følge stegene her</u>.
- 2. Gå til «Utvidelser» i hovedmeny:

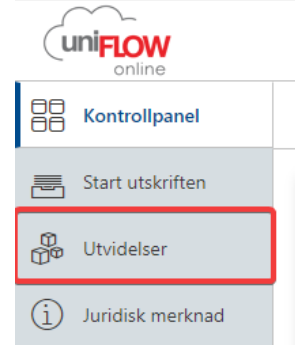

3. Velg «Budsjetter»

Regnskap

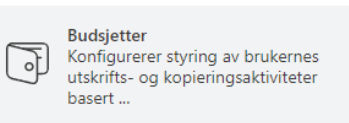

4. Velg «Legg til midler» under «Budsjettpåfylling»:

Budsjettpåfylling Legg til midler

5. Velg beløpet du vil legge til lommeboken din og trykk på «Paypal».

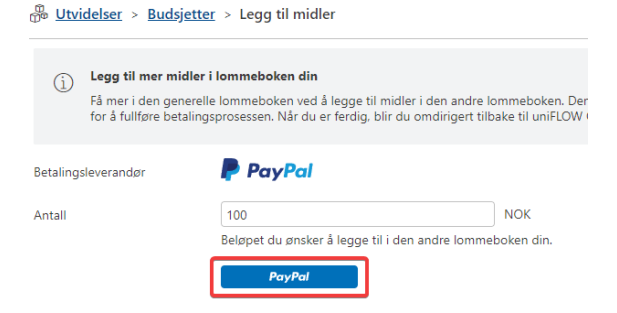

#### NB: Minstebeløpet er 10NOK for å fylle på lommebok.

6. Logg inn, opprett en paypal-konto eller betal med et bankkort. Du skal nå ha en ny saldo under **budsjetter** i uniFLOW-portalen. Saldo kan også sjekkes på skriver. Se steg 3 i veiledning.

| PayPal                                                              |
|---------------------------------------------------------------------|
| Betal med PayPal                                                    |
| Oppgi e-postadressen eller telefonnummeret ditt for å komme i gang. |
| eksempel@student.bdm.no                                             |
| Neste                                                               |
| eller                                                               |
| Betal med betalingskort                                             |

#### Hvordan sende utskrift til Canon-printer

#### Utskrift fra din personlige datamaskin

- 1. Gå til https://bdm.eu.uniflowonline.com/
- 2. Velg «Start utskriften» fra menyen på venstre side:

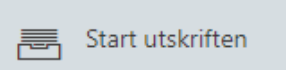

 Under «Send fil via dra og slipp» kan du dra dokumentet inn i nettleser eller lete på datamaskinen din ved å trykke på «Bla gjennom»

| Send fil via dra og slipp                                               |
|-------------------------------------------------------------------------|
|                                                                         |
|                                                                         |
|                                                                         |
| $\land$                                                                 |
| Dra filer (maks 100 MB) for å skrive ut elle <mark>r Bla gjennom</mark> |
| Vis listen over støttede filtyper                                       |
|                                                                         |
| ·                                                                       |

#### Utskrift fra epost

Dersom du vil sende utskrifter direkte fra din epost, send en epost med vedlegg (fil) til:

mobileprint@bdm.eu.uniflowonline.com

#### Utskrift fra mobilapp

#### Førstegangsoppsett for utskrift fra mobilapp

- Gå til butikk for apper for din mobil, søk «uniFLOW Online Print & Scan» og last ned appen: Android: <u>uniFLOW Online Print & Scan – Apper på Google Play</u> Apple/Iphone/iPad: <u>uniFLOW Online Print & Scan on the App Store (apple.com)</u>
- 2. Åpne appen og velg «Neste» på første skjermbilde
- 3. Velg «Logg inn via QR- Kode» og velg «Skann QR-Koden»
- 4. Gå til <u>https://bdm.eu.uniflowonline.com/</u> på **din datamaskin**.
  - a. Logg inn ved å følge stegene her.
  - b. Øverst i høyre hjørne, velg «Mobilapp»
  - c. På din mobiltelefon skal du se noen tall, skriv disse inn i feltet som vist på bildet (dersom du ikke ser disse, gå til steg 3)

| KOBLE TIL ENHET                                                                                                    |                                                                                                    |
|----------------------------------------------------------------------------------------------------|----------------------------------------------------------------------------------------------------|
| <ul> <li>Hvis du vil koble telefi<br/>appen fra appbutikke<br/>den hemmelige koder</li> <li>Comvoard ut te<br/>App Store</li> </ul> | onen uniFLOW Online laster du ned "uniFLOW Online Print & Scan".<br>• på telefonen din. Når den er installert. åpner du appen og skriver inn<br>som vises.<br>• grotovi<br>Google Play |
| Hemmelig *                                                                                                    | Sekssifret hemmelig kode som vist på innloggingsskjermen for<br>mobilappen.                                                                                                    |
| * Obligatoriske felter                                                                                                    |                                                                                                    |
| Avbryt                                                                                                    | Neste                                                                                                    |

- 5. Du vil nå se en QR-kode på din skjerm, skan denne QR-koden med mobilappen
- 6. For utskrift, velg «Utskrift» fra menyen. Her kan du velge mellom filopplasting eller å ta et bilde på enheten din, og deretter printe dette bildet.

### Hvordan hente utskrift på printer

1. På skriveren velg «Pin-kode» og logg inn med din kode (denne skal du ha mottatt på epost, se <u>førstegangsoppsett</u>)

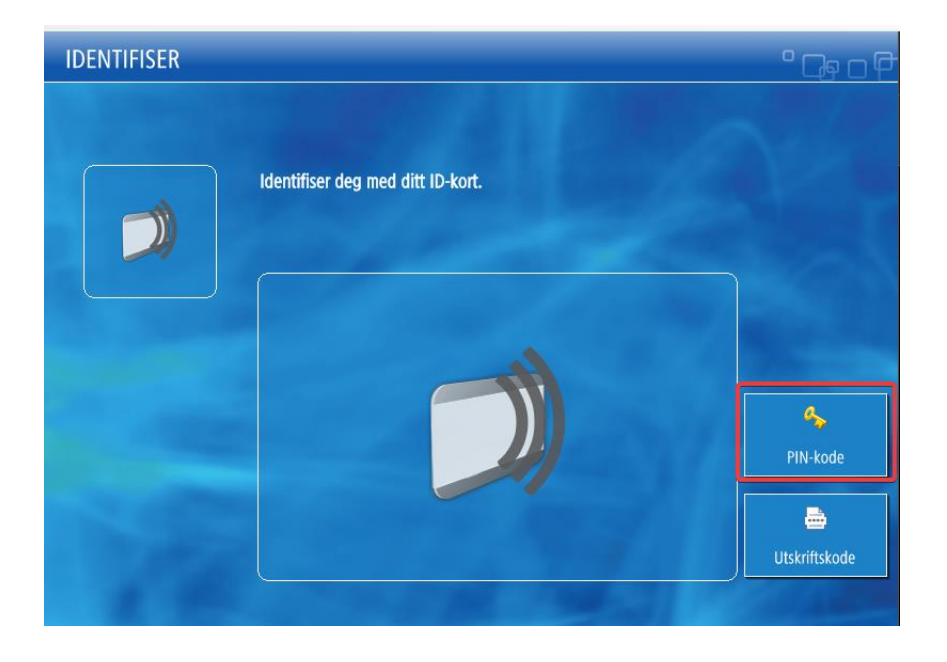

2. Velg «Secure Print»

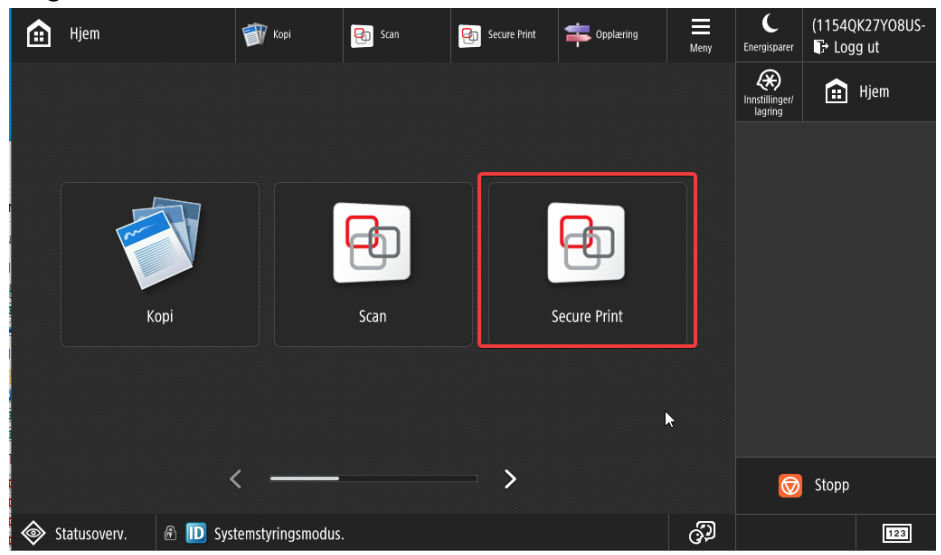

3. Du skal nå se dine utskriftsjobber i køen. Du kan også se ditt **budsjett** ved siden av ditt brukernavn:

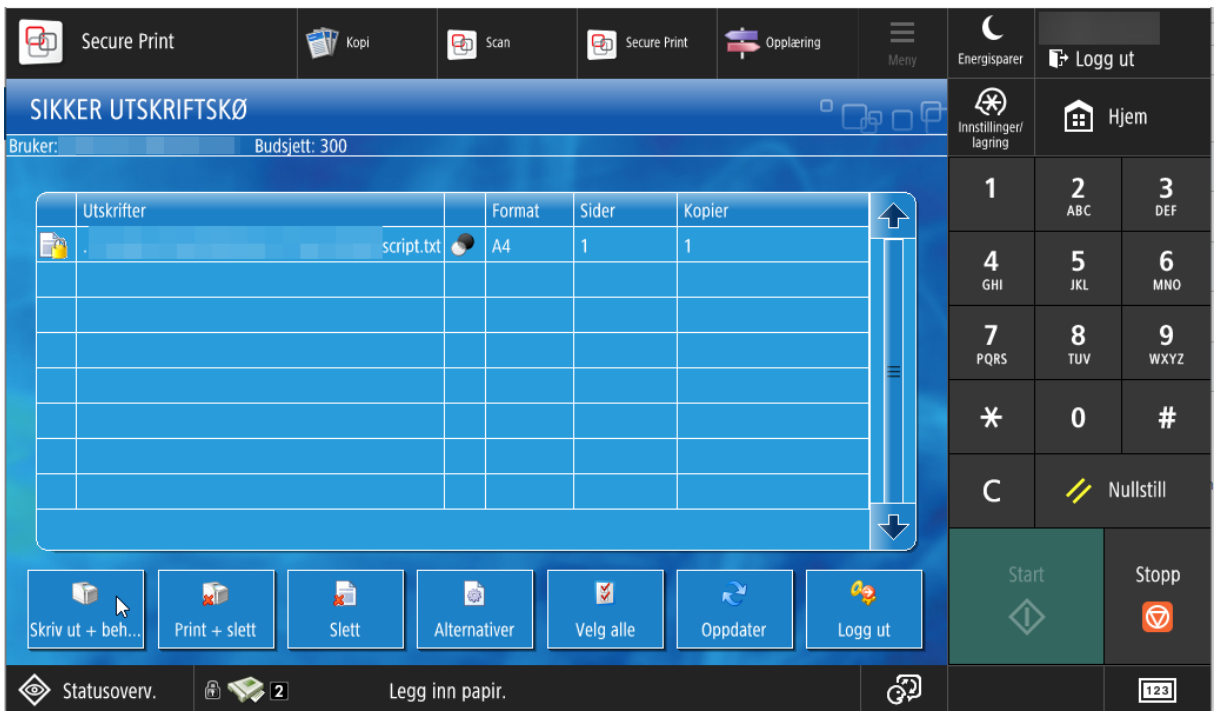

4. For å skrive ut velger du først dokumentet ved å trykke på feltet med filnavnet og deretter enten «Skriv ut + behold eller «Print + Slett»

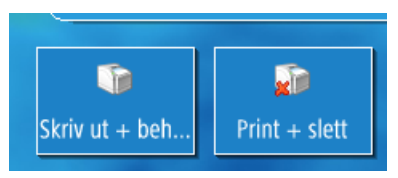

- a. For å skrive ut ale jobbene, velger du «Velg alle» og deretter «Skriv ut».
- 5. Jobbene sendes til utskrift:

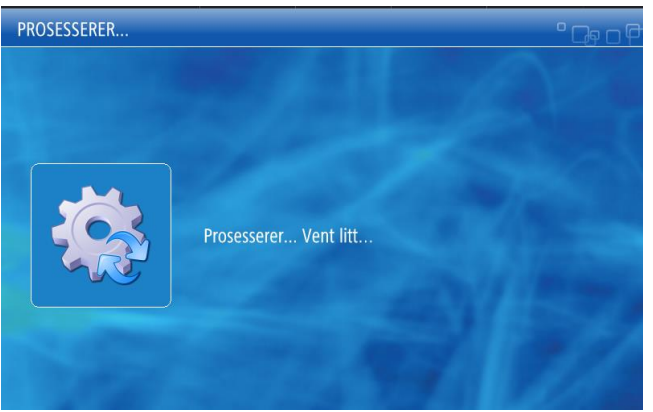

6. Du kan se budsjettet ditt i køen, vedsiden av brukernavn. Dersom du ikke har nok penger i lommeboken for å dekke utskriften vil du få beskjed. Da må du fylle på lommeboken i henhold til <u>veiledningen</u>.